## Procedimiento para agregar un equipo con SNMPv3 a NMIS

## Cómo agregar un equipo con SNMPv3 a NMIS

A continuación, desarrollaremos los pasos a seguir para agregar un equipo que tenga SNMPv3 a NMIS.

- 1. El cliente debe proporcionar la siguiente información:
- User
- Pass
- Auth
- Cifrado
- Frase
- 1. Al tener la información lista, debe agregarse de la siguiente forma en los datos del equipo en NMIS, suponiendo que tenemos los siguientes datos:
- User: opmantek
- Pass: 0pm4nt3K
- Auth: md5
- Cifrado: aesFrase: opmAntEk2019

A continuación, se muestra un ejemplo de cómo rellenar los campos para agregar un equipo con SNMPv3

| Table Nodes            |                                      |
|------------------------|--------------------------------------|
| Name *                 | ejemplo                              |
| UUID                   | 59b71b96-6060-11e9-9c93-f5d0b7d708fe |
| Host Name/IP Address * | 10.10.10.01                          |
| Group*                 | NMIS8                                |
| SNMP Community *       |                                      |

| SNMP Version          | snmpv3                         |
|-----------------------|--------------------------------|
| SNMP Max Message Size | 1472                           |
| SNMP Max Repetitions  | 0                              |
| SNMP Port             | 161                            |
| SNMP Username         | opmantek                       |
| SNMP Context          |                                |
| SNMP Auth Password    | 0pm4nt3K                       |
| SNMP Auth Key         |                                |
| SNMP Auth Proto       | md5                            |
| SNMP Priv Password    | opmAntEk2019                   |
| SNMP Priv Key         |                                |
| SNMP Priv Proto       | aes                            |
|                       |                                |
|                       | Add and Update Node Add Cancel |

Damos clic en Add and Update Node y se agregará el equipo a NMIS.

Para validar que el equipo responde al snmpv3 se debe ejecutar el siguiente comando; snmpwalk -v3 -u username -a MD5|SHA -A authphrase -x DES|AES -X privaphrase -I noAuthNoPriv|authNoPriv|authPriv ipaddress|host

Ejemplo: snmpwalk -v3 -u 'UPsAr4Rca' -a SHA -A 'j4s#a\_UPs\_Pcok1' -x AES -X 'IWts\_Pok1#0n1r' -I AuthPriv AC\_PRUEBA\_APC\_UPS01